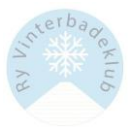

# **GUIDE TIL MEDLEMSKAB AF RY VINTERBADEKLUB**

- 1. Brug en PC fremfor en mobil det virker bedst (bruger du mobil, men ikke kan få det til at virke, så forsøg fra en PC, før du spørger)
- 2. Gå ind på ryvinterbadeklub.dk og tryk på "Bliv medlem"

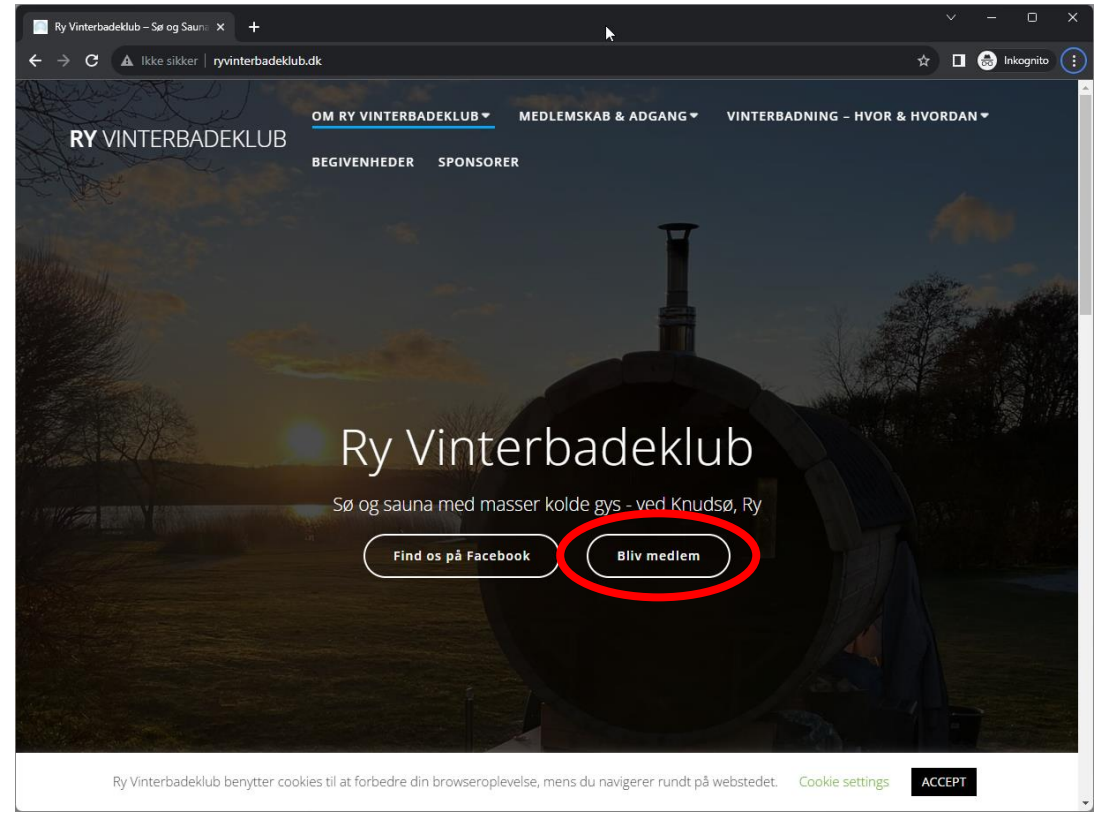

3. Du ledes automatisk ind på place2book.dk:

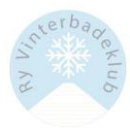

| adning 23/24 × +                                                | <b>⊳</b>                          |               | · · · · · · · · · · · · · · · · · · · | ~ - 0         |
|-----------------------------------------------------------------|-----------------------------------|---------------|---------------------------------------|---------------|
| place2book.com/da/sw2/sales/g                                   |                                   |               | Q 🗞 🖈                                 | 🔲 🌧 Inkognito |
| PLACE2BOOK                                                      |                                   |               |                                       |               |
|                                                                 |                                   |               |                                       |               |
| _                                                               |                                   |               |                                       |               |
|                                                                 |                                   |               |                                       |               |
|                                                                 | Vinterbadn                        | ing 23/24     | 4                                     |               |
|                                                                 |                                   | 0 -           | -                                     |               |
| Bato:<br>søndag, 1. oktober 2023, k<br>kl. 08.00                | . 08.00 - mandag, 1. april 2024,  |               |                                       |               |
| Salgsperiode:<br>Onsdag, 30. august 2023,<br>kl. 07.59          | l. 12.00 - mandag, 1. april 2024, |               |                                       |               |
| Sted:<br>Sdr. Ege, Ry                                           |                                   |               |                                       |               |
| Billettyper:<br>Voksen                                          | 300,00 kr.                        |               |                                       |               |
| Alle betalte billetter tillægges<br>Alle gebyrer er Inkt. moms. | billetgebyr på <b>4,94 kr.</b> .  |               |                                       |               |
| Ry vinterbadeklub                                               |                                   |               |                                       |               |
|                                                                 |                                   |               |                                       |               |
|                                                                 |                                   |               |                                       |               |
|                                                                 |                                   |               |                                       |               |
|                                                                 |                                   |               |                                       |               |
| Billetter                                                       | ebvr oð <b>4.94 kr.</b> .         | Oversigt      | TØM KURV 📋                            |               |
| Alle gebyrer er inkl. moms.                                     |                                   | Kurven er tom |                                       |               |
| Voksen<br>Voksen                                                | 0 V O 300,00 kr.                  | Total         | 0.00 kr                               |               |
|                                                                 |                                   | lotat         | * Inklusiv 25% moms                   |               |
|                                                                 |                                   |               |                                       |               |
|                                                                 |                                   |               |                                       |               |
|                                                                 |                                   |               |                                       |               |

4. Vælg antal medlemmer, du betaler for (1) og derefter "VIDERE" (2)

| 🕑 Salg - Vinterbadning 23/24 🛛 🗙 🕂                                    |       |                               |                           | ▶                   | × | -       | o x     |
|-----------------------------------------------------------------------|-------|-------------------------------|---------------------------|---------------------|---|---------|---------|
| ← → C                                                                 |       |                               |                           | Q 🗞 🕁               |   | 🖶 Inkog | gnito : |
| PLACE2BOOK                                                            |       | Billetter reserveret i: 25:08 |                           | ₩ 609,88 KR.        |   |         |         |
| _                                                                     |       |                               |                           |                     |   |         |         |
|                                                                       |       |                               |                           |                     |   |         |         |
| Billetter<br>Alle betatte bliletter tillægges billetgebyr på 4,94 kr. |       |                               | Oversigt                  | тøм KURV 🛍          |   |         |         |
| Alle gebyrer er inkl. moms.                                           |       |                               | 1.Voksen                  | 300.00 kr. 🕅        |   |         |         |
| Voksen 💽 🕄                                                            | 2 🗸 💽 | 300,00 kr.                    | 2.Voksen                  | 300,00 kr. 面        |   |         |         |
| Voksen                                                                |       |                               | Billetgebyr: 2 x 4,94 kr. | 9,88 Kr.*           |   |         |         |
|                                                                       | 1     |                               | Total                     | 609,88 kr.          |   |         |         |
|                                                                       |       |                               |                           | * Inklusiv 25% moms |   |         |         |
|                                                                       |       |                               |                           | 2                   |   |         |         |
|                                                                       |       |                               |                           |                     |   |         |         |
|                                                                       |       |                               |                           |                     |   |         |         |
|                                                                       |       |                               | •                         | VIDERE ->           |   |         |         |

5. Indtast dine oplysninger som vist herunder (1) og klik derefter på "VIDERE" (2):

|            |                                                                                                    | Le KILD                                                                                                    |   |
|------------|----------------------------------------------------------------------------------------------------|----------------------------------------------------------------------------------------------------|---|
| PLACE2BOOK |                                                                                                    | 609,88 KR.                                                                                                    |   |
|            | Dine oplysninger<br>Vi bruger dine oplysninger ti<br>eventuelle ændringer eller a<br>Email adresse<br>mps@mpsorensen.co | ger<br>I at sende dine billetter til dig, samt oplysning om<br>nden information om arrangementet.                                |   |
|            | Fornavn                                                                                                    | Efternavn                                                                                                    |   |
|            | Mogens                                                                                                    | Sørensen                                                                                                    | Ν |
|            | Vej<br>Solbærmarken 27                                                                                                  |                                                                                                    |   |
|            | Post nr.                                                                                                    | Ву                                                                                                    |   |
|            | 8641                                                                                                    | Sorring                                                                                                    |   |
|            | Land                                                                                                    | Telefon nr.                                                                                                    |   |
|            | Danmark                                                                                                    | 61781306                                                                                                    |   |
| A P        |                                                                                                    |                                                                                                    |   |
|            | Gem oplysninger?                                                                                                    | Nej Ja                                                                                                    |   |
|            | Du skai være opmærksom på, at<br>computer som dig - undgå at bru<br>eller en computer som andre og                      | ome oata vir være synlig tor alle, der bruger samme<br>ige "gem personlige oplysninger" på en offentlig computer<br>iå benytter. | 2 |
|            |                                                                                                    |                                                                                                    |   |

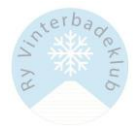

- 6. Tjek om det ser korrekt ud (1)
  - 6.1 Vælg NEJ i feltet om SMS-påmindelse (2)
  - 6.2 Vælg selv, om du vil have en SMS med link til mobil billet (3)
  - 6.3 Sæt V i "Acceptér" (4)
  - 6.4 Klik BETAL xxx,xx KR. (5)

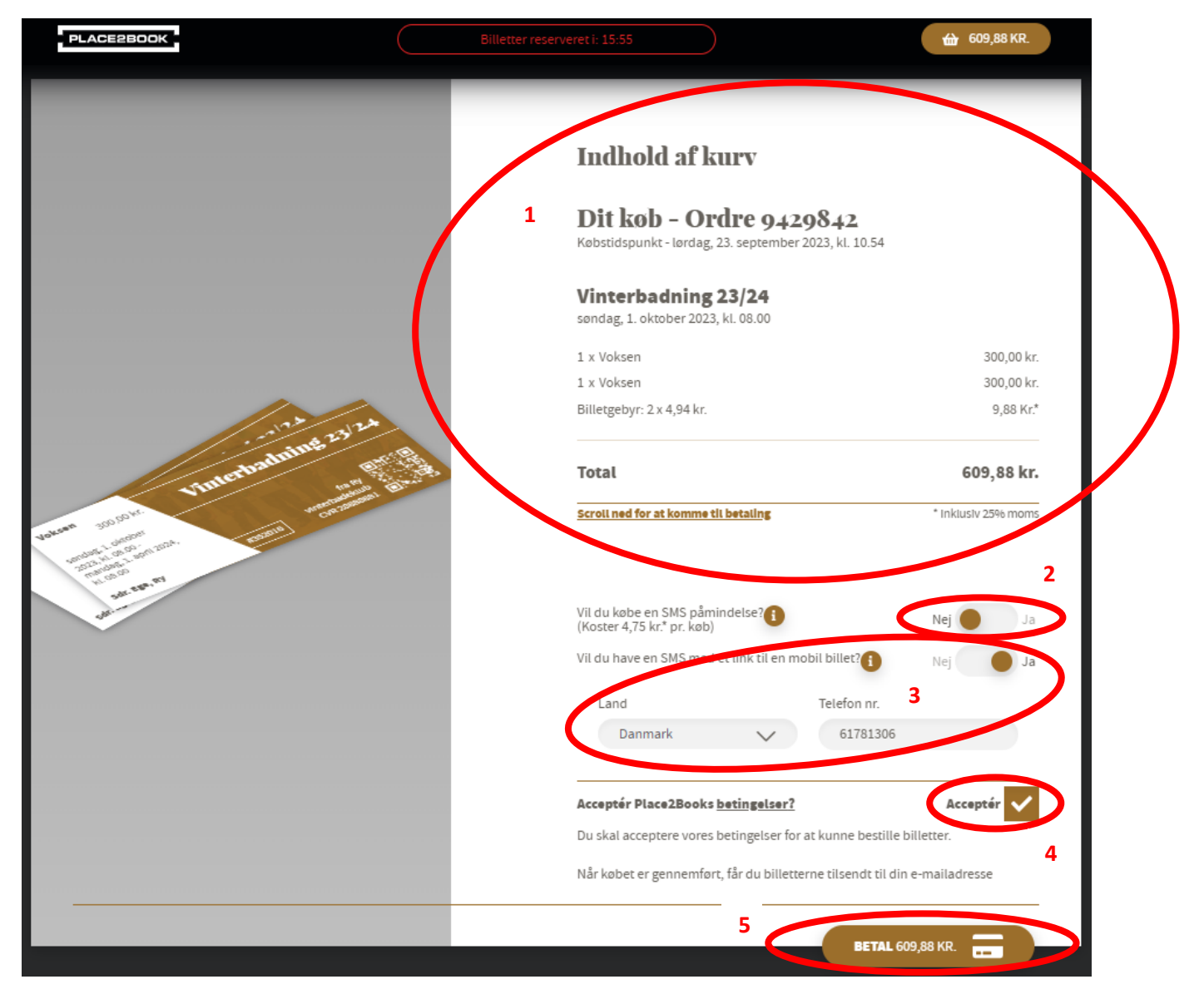

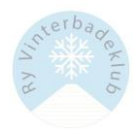

## 7. Udfyld kreditkortoplysninger (1)

7.1 + klik "Betal XXX,XX DKK" (2)

|                           | × +                              |                                                  | • |                                       | ~ - o x           |
|---------------------------|----------------------------------|--------------------------------------------------|---|---------------------------------------|-------------------|
| ← → C in checkou < Afbryd | Itreepay.com/#/cs_2a6616afcfdb82 | 7bfdf3990ac0c62170                               |   |                                       | ☆ □ 👼 Inkognito : |
|                           | Betal<br>1<br>Kortı<br>Udla      | ngskort<br>hummer<br>bsdato<br>Beløbet bliver re |   | · · · · · · · · · · · · · · · · · · · | >                 |

8. Du ledes nu videre til MitID:

| PLACE2BOOK |                                                                             |  |
|------------|-----------------------------------------------------------------------------|--|
|            | nets: 🕷 💽                                                                   |  |
|            | Betal 304,94 DKK til Place2Book fra kort xx9587<br>Åbn MitID app og godkend |  |
|            |                                                                             |  |
|            | <ul> <li>✓ Afbryd SMS+kode</li> </ul>                                       |  |

### 9. FØLG INSTRUKTIONER I MITID

10. Derefter arbejder systemet:

| PLACEPBOOK                                                                                                  | $\bigcirc$ |
|----------------------------------------------------------------------------------------------------|------------|
|                                                                                                    |            |
| VI genererer dine Dilletter til dig, vent venligst<br>Denne side opdateres automatisk når dette er færdigt. |            |
|                                                                                                    |            |

- 11. Derefter ledes du ind på bekræftelsessiden:
  - 11.1 Her kan du downloade billetterne (1 eller 2) Disse kan eventuelt medbringes ved badning.
  - 11.2 Du kan også dele på Facebook (3)
  - 11.3 Tilføj IKKE til kalender (4), da det jo er gældende for en badesæson 😊

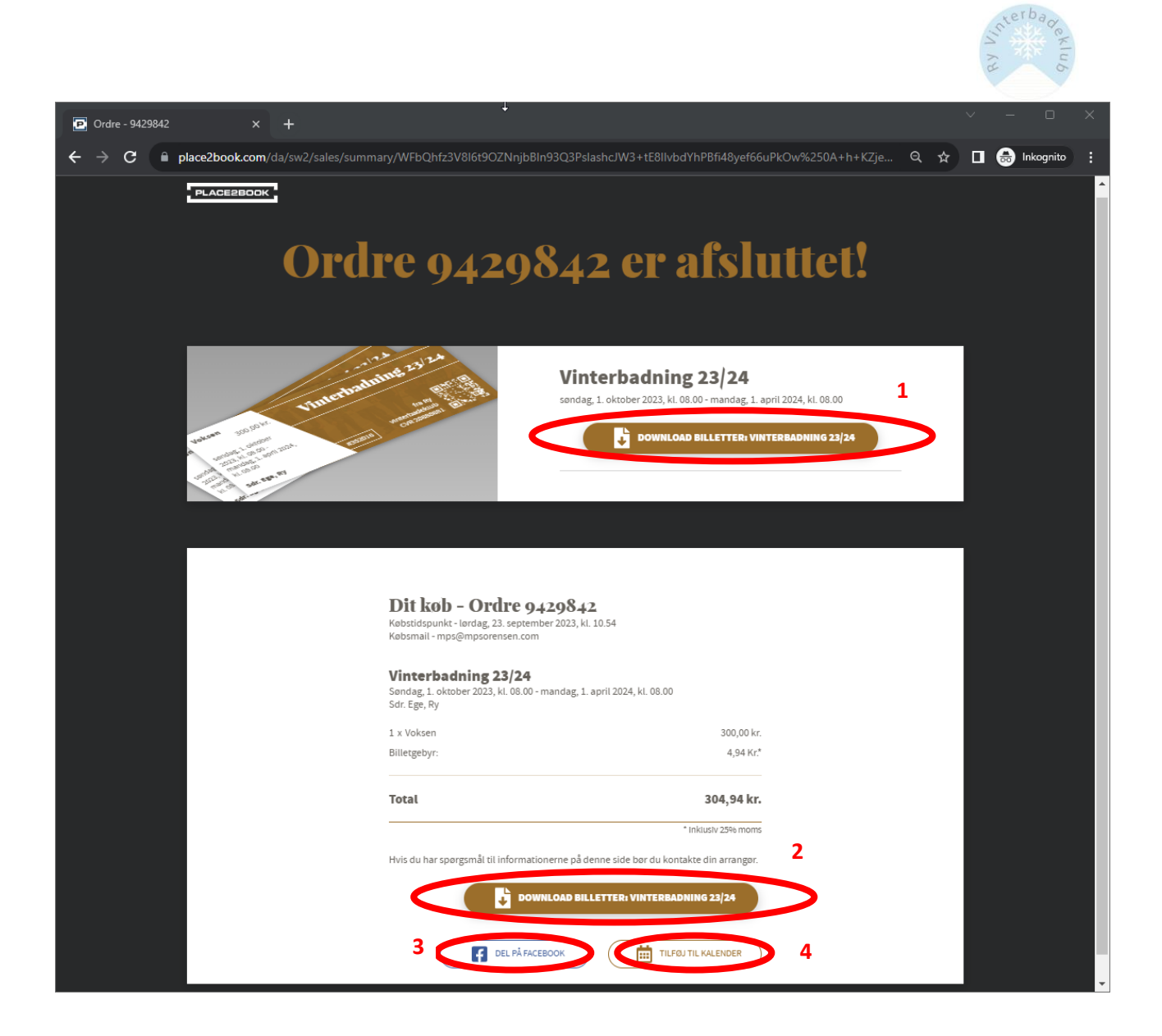

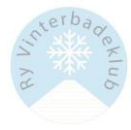

#### 12: Du modtager en bekræftelse på mail.

#### Mogens Pilgaard Sørensen

Fra:

Sendt: Til: Emne: no-reply@mail.place2book.com på vegne af Ry vinterbadeklub (Place2Book) <noreply@mail.place2book.com> 23. september 2023 11:20 mps@mpsorensen.com Vinterbadning 23/24 - Dine billetter [5f60fuh3vf]

## Ry vinterbadeklub

## Hej Mogens Sørensen Tak for dit køb

## Kvittering

Ordrenummer: 9429842 Købstidspunkt: Lørdag, 23. september 2023, kl. 10.54

|                | <b>Vinterbadning 23/24</b><br>1. oktober 2023, 08:00 - 1. april 2024, 08:00<br>På Sdr. Ege, Ry |            |
|----------------|------------------------------------------------------------------------------------------------|------------|
| 1 x Voksen     |                                                                                                | DKK 300,00 |
| Billetgebyr:   |                                                                                                | DKK 4,94*  |
| Total          |                                                                                                | DKK 304,94 |
| TRUSY 23% HORS | MOBILBILLET: VINTERBADN IN G 23/24<br>BILLETTER & ORDREOVERSIGT                                |            |
|                |                                                                                                |            |

## Arrangør info

- 13. Du bliver på et tidspunkt herefter inviteret ind i den lukkede facebookgruppe for medlemmer. BEMÆRK: Der kan gå en dag eller to, før det er igennem hele systemet, så vær lidt tålmodig.
- 14. HVIS OVENSTÅENDE IKKE VIRKER, SÅ SPØRG EVT. EN VEN, FAMILIEMEDLEM ELLER ANDRE, OM DE KAN FORSØGE MED DIG, FØR DU KONTAKTER BESTYRELSEN, DA VI ELLERS DRUKNER I HENVENDELSER